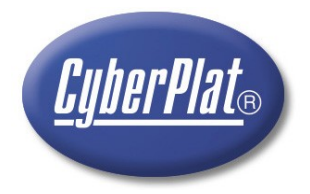

# **CyberplatMobile**

модуль платежей для мобильных телефонов

Москва, Cyberplat ® 2008

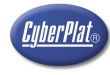

## ОГЛАВЛЕНИЕ

| <u>1. О программе «CyberplatMobile»</u>                                    | 3          |
|----------------------------------------------------------------------------|------------|
| <u>1.1. Термины и определения</u>                                          | <u>3</u>   |
| 2. Что надо сделать, чтобы начать прием платежей через «CyberplatMobile»?  | <u>3</u>   |
| 3. Регистрация Дилера                                                      | 4          |
| 4. Регистрация точки приёма платежей «CyberplatMobile»                     | <u>5</u>   |
| 5. Подключение телефона к Интернет                                         | <u>6</u>   |
| 6. Список телефонов, поддерживающих CyberplatMobile                        | 7          |
| 7. Загрузка приложения                                                     | <u>8</u>   |
| 8. Запуск «CyberplatMobile»                                                | <u>8</u>   |
| 9. Настройка ЭЦП                                                           | <u></u> 9  |
| <u>9.1. Получение карточки ключа</u>                                       | <u></u> 9  |
| <u>9.2. Генерация ключей</u>                                               | 10         |
| <u>9.3. Просмотр ключа</u>                                                 | <u>10</u>  |
| <u>9.4. Удаление ключа</u>                                                 | 11         |
| 10. Функции работы с платежами                                             | 12         |
| 11. Проведение платежа                                                     | <u>13</u>  |
| 12. Отложенные платежи                                                     | <u></u> 14 |
| <u>12.1. Ввод отложенного платежа</u>                                      | <u></u> 14 |
| 12.2. Повторное проведение отложенного платежа или платежа с ошибкой связи | 15         |
| 13. Настройка дополнительной комиссии для оператора                        | <u>16</u>  |
| 14. История платежей                                                       | <u>17</u>  |
| 15. Проверка остатка средств на счете Дилера                               | 19         |
| <u>16. Отправка сообщения по e-mail</u>                                    | <u></u> 20 |
| 17. О компании                                                             | 21         |
| 18. Наши преимущества                                                      |            |
| 19. Условия обслуживания                                                   | 23         |
| 20. Контактная информация                                                  | 24         |

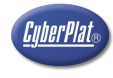

#### 1. О программе «CyberplatMobile»

Программный продукт «CyberplatMobile» предназначен для организации точек приёма платежей через систему «Cyberplat»® в следующих условиях:

- а) отсутствует возможность для размещения компьютера;
- b) отсутствует стационарное подключение к Интернет;
- с) отсутствует стационарный офис.

Также программный продукт «CyberplatMobile» предлагается клиентам – физическим лицам, участвующим в проекте «Экономия».

Для Дилеров существует обязательное условие использования «CyberplatMobile» - наличие зарегистрированной контрольно-кассовой машины (ККМ) или выдача документа подтверждающего оплату, в случае если торгово-сервисное предприятие имеет (по законодательству) право осуществлять торговлю или оказывать услуги без использования ККМ.

#### 1.1. Термины и определения

Электронный документ – документ, в котором информация представлена в электронно-цифровой форме;

Электронная цифровая подпись, ЭЦП – реквизит электронного документа, предназначенный для защиты данного электронного документа от подделки. Электронная цифровая подпись позволяет идентифицировать владельца ключа подписи, а также установить отсутствие искажения информации в электронном документе;

Закрытый ключ электронной цифровой подписи – уникальная последовательность символов, известная владельцу ключа подписи и предназначенная для создания в электронных документах электронной цифровой подписи;

Открытый ключ электронной цифровой подписи – уникальная последовательность символов, соответствующая закрытому ключу электронной цифровой подписи, предназначенная для подтверждения подлинности ЭЦП в электронном документе.

## 2. Что надо сделать, чтобы начать прием платежей через «CyberplatMobile»?

Чтобы провести первый платёж через «CyberplatMobile» надо сделать следующее:

- 1. Подключите Вашу компанию к системе «Cyberplat»® в качестве Дилера. (<u>http://www.cyberplat.ru/join/dealer/</u>);
- 2. В <u>«Системе управления дилерской сетью»</u> зарегистрируйте точку приёма платежей (<u>http://card.cyberplat.ru/dealer/login.html</u>);
- 3. Загрузите приложение «CyberplatMobile» на Ваш телефон <u>с wap-сайта Киберплат,</u> <u>http://wap.cyberplat.ru</u> – <u>см.подробные инструкции;</u>
- 4. В приложении «CyberplatMobile» создайте ключи электронной цифровой подписи (ЭЦП) Вашей мобильной точки приема платежей <u>см. подробные инструкции;</u>
- 5. В <u>«Системе управления дилерской сетью»</u> проверьте и утвердите открытый ключ ЭЦП, который был создан в мобильном телефоне и автоматически зарегистрирован в Киберплат (раздел «Настройки» «Ключи» «Генерация ключей»);
- 6. В <u>«Системе управления дилерской сетью»</u> активируйте Вашу мобильную точку приёма платежей.

После выполнения этих шагов можно проводить платежи.

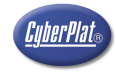

## 3. Регистрация Дилера

Для подключения к платежной системе «Cyberplat»® выполните следующие шаги:

#### Шаг 1 Ознакомьтесь с условиями Договора о приеме платежей.

Адрес публичного, постоянного размещения Договора о приеме платежей в Интернете - <u>http://www.cyberplat.ru/agent/dogovor.pdf.</u>

Данный договор предназначен для Вашего ознакомления и его подписание не требуется. Документом, юридически оформляющим договорные отношения между Вами и системой Киберплат®, является Заявление.

Заявление будет сформировано автоматически (в конце шага 4).

#### Шаг 2 Заполните регистрационную анкету в разделе Регистрация.

В случае Вашего согласия с условиями Договора о приеме платежей - проведите регистрацию. При регистрации Вам необходимо ввести данные о Вашей компании, ее руководителе и контактном лице.

Поля, помеченные символом "\*" ("звездочка") - обязательны к заполнению.

После первичной регистрации Вы получаете доступ в раздел "Кабинет дилера".

Используя свои Login и Password, Вы можете отредактировать данные о своей компании.

#### Шаг 3 Зарегистрируйте Администратора.

В разделе "Кабинет дилера" выберите подраздел "Администратор дилера" и заполните анкету на Вашего Администратора.

#### Шаг 4 Создайте, установите и зарегистрируйте ключи Администратора.

После регистрации Администратора загрузите программу "Менеджер ключей". Для этого в разделе "<u>Кабинет дилера</u>" зайдите в подраздел "Администратор дилера", а затем выберите ссылку "Получить программу для создания и установки ключей администратора".

После загрузки на Ваш компьютер программы "Менеджер ключей" запустите файл SETUP.EXE и следуйте инструкциям программы.

После завершения работы программы SETUP.EXE Вам будет предложено создать ключи Администратора и отправить их на регистрацию.

Если данные отправлены без ошибок – Вы автоматически попадете в подраздел "Договора/Документы" в разделе "<u>Кабинет дилера</u>", где через 1-2 минуты Вам будет доступна ссылка на сформированное Заявление (в формате .PDF), которое Вы сможете загрузить к себе на компьютер.

#### Шаг 5 Распечатайте, подпишите и отправьте Заявление.

Заявление состоит из Заявления и Акта приема-передачи открытых ключей.

Распечатайте и подпишите их.

Поставьте, где указано, печать организации (обязательно для юридических лиц).

Отправьте пакет документов заказным письмом (любым доступным для Вас способом, например, через Почту России, DHL, TNT, "Гарант-пост", и т.д.) по адресу, указанному в разделе "Контакты".

Состав пакета документов:

- а) Заявление (2 экз.);
- b) Нотариально заверенные либо Свидетельство о государственной регистрации, либо Свидетельство о внесении записи в ЕГРЮЛ о юридическом лице, зарегистрированном до 1 июля 2002г;
- с) Нотариально заверенное Свидетельство о постановке на учет в налоговом органе;
- d) Доверенность на лицо подписавшее договор, если подписание договора осуществляется на основании доверенности;
- е) Протокол общего собрания (Решение) об избрании (назначении) руководителя юридического лица (только для юридических лиц ООО, ЗАО, ОАО и т.д.).

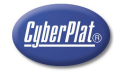

#### 4. Регистрация точки приёма платежей «CyberplatMobile»

Для регистрации точки приёма платежей «CyberplatMobile» необходимо сделать следующее:

- 1. в <u>«Системе управления дилерской сетью»</u>:
  - а. Зарегистрируйте новую точку приема платежей.
  - b. Зарегистрируйте Оператора (кассира) точки приема платежей.
  - с. Получите Код точки (или Код пользователя) и Пароль.
- 2. Загрузите на телефон приложение «CyberplatMobile» (<u>http://wap.cyberplat.ru</u>)
- 3. Запустите «CyberplatMobile»:
  - а. Загрузите настройки программы (только если Вы запускаете программу впервые):
    - этап 1: непосредственно после запуска программа запросит разрешение на загрузку файла конфигурации программы "config.php" – нажмите кнопку "Функции" и выберите пункт "Выполнить"
    - ii. этап 2: программа отобразит установки из "config.php" нажмите кнопку "Функции" и выберите пункт "Загрузить"
  - b. В главном меню выберите «Настройки», затем «Ключи», далее "Получение карточки ключа". Для получения ключа введите Код точки (или Код пользователя) и Пароль доступа, полученные у Администратора Дилера (см. текущий раздел, п.<u>1.с</u>);
  - с. Создайте ключ («Настройки», далее «Ключи», затем «Генерация ключей»);
  - d. Зарегистрируйте ключ («Настройки», далее «Ключи», затем «Регистрация ключа»).
- 4. В <u>«Системе управления дилерской сетью»</u> сверьте и подтвердите ключ Вашей мобильной точки. Для этого:
  - а. Откройте раздел «Администратор Дилера». Выберите команду «АРІ ключи» и загрузите страницу со списком ключей, созданных и зарегистрированных Вашими мобильными точками. Если Вы успешно зарегистрировали ключ мобильной точки на сервере Киберплат, он будет отображён в этом списке.
  - b. Отобразите ключ точки («Настройки» «Просмотр ключа») на экране Вашего мобильного телефона командой «Просмотр ключа».
  - с. **ТЕПЕРЬ ВНИМАНИЕ!** Ключ, созданный Вами на мобильном телефоне и ключ, зарегистрированный на сервере Киберплат, должны совпадать. Это гарантия того, что никто другой не успел зарегистрировать свой ключ, подсмотрев Ваш пароль и номер точки за то время, пока формировался ключ на Вашем мобильном телефоне. Сверьте ключ, отображаемый на Вашем мобильном телефоне и в разделе «АРІ-ключи» <u>«Системы управления дилерской сетью»</u>. Для этого:
    - i. Отыщите знак 'равно' ('=') за несколько символов до конца ключа. После этого знака отображается уникальный код-отпечаток (хэш) ключа.
    - Просматривая символ за символом, внимательно сверьте код-отпечаток (хэш) ключей на Вашем мобильном телефоне и на странице данных мобильной точки.
    - ііі. Если коды-отпечатки (хэши) ключей совпадают нажмите кнопку «Заверить ключ мобильной точки».

Теперь можно проводить платежи через «CyberplatMobile»!

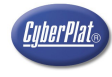

#### 5. Подключение телефона к Интернет

Работа приложения «CyberplatMobile» возможна, только если Ваш мобильный телефон поддерживает GPRS.

GPRS (General Packet Radio Service) - надстройка над технологией мобильной связи GSM, позволяющая осуществлять пакетную передачу данных. GPRS поддерживает IPпротокол и позволяет пользователю мобильного телефона работать в Интернет и пересылать сообщения электронной почты.

Для работы с приложением «CyberplatMobile», Вам необходимо:

- 1. иметь телефон, поддерживающий GPRS (эту информацию можно уточнить у Вашего Оператора мобильной связи, в спецификации телефона или на сайте производителя телефона);
- 2. подключите услугу GPRS-Интернет у Вашего Оператора мобильной связи;
- 3. на мобильном телефоне настройте точку доступа (профиль) для просмотра wap-сайтов и загрузки приложения «CyberplatMobile»;
- 4. на мобильном телефоне настройте точку доступа (профиль) для работы java-приложений;

В некоторых случаях настройки для доступа к wap-сайтам и java-приложений могут различаться - при этом Вам необходимо настроить обе точки доступа.

Подробные инструкции по подключению услуги и настройке телефона Вы можете получить на сайте Вашего провайдера:

| Оператор мобильной связи | Регион                                                                                                    |
|--------------------------|----------------------------------------------------------------------------------------------------|
| MTC                      |                                                                                                    |
| Билайн                   |                                                                                                    |
| Мегафон                  | <ul> <li>Московский регион</li> <li>Центральный регион</li> <li>Северо-Западный регион</li> <li>Северо-Кавказский регион</li> <li>Поволжский регион</li> <li>Уральский регион</li> <li>Сибирский регион</li> <li>Дальневосточный регион</li> </ul> |

Стандартные настройки точки доступа для любых java-приложений, в том числе и для «CyberplatMobile»:

| Провайдер                | Точка входа         | Логин   | Пароль  | DNS 1           | DNS 2           |
|--------------------------|---------------------|---------|---------|-----------------|-----------------|
| MTC                      | internet.mts.ru     | mts     | mts     | 213.087.000.001 | 213.087.001.001 |
| Билайн                   | internet.beeline.ru | beeline | beeline | 217.118.066.243 | 217.118.066.244 |
| Мегафон Москва           | internet.msk *      | gdata   | gdata   | 10.22.10.20     | 10.22.10.21     |
| Мегафон Северо-<br>Запад | internet.nw         | nwgsm   | guest   | 10.140.142.42   |                 |

\* Для тарифных планов Мегафон Лайт необходимо указать точку входа internet.ltmsk

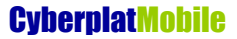

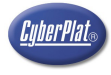

## 6. Список телефонов, поддерживающих CyberplatMobile

SonyEricsson K750i SonyEricsson K700

Nokia 6230 Nokia 6230i Nokia 3230 Nokia 8800 Nokia 7610 Nokia E 51

Samsung SGH-P300

Siemens CX70 Siemens M55

Работа на данных моделях телефонов протестирована ОАО «КИБЕРПЛАТ». Данные на 05.05.2006

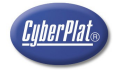

#### 7. Загрузка приложения

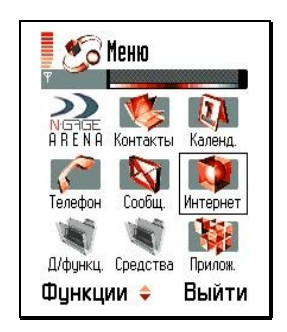

1. Выберите в меню телефона Раздел «Интернет».

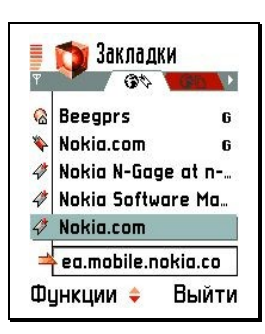

2. Выберите любую имеющуюся закладку для активации GPRS и входа в Интернет.

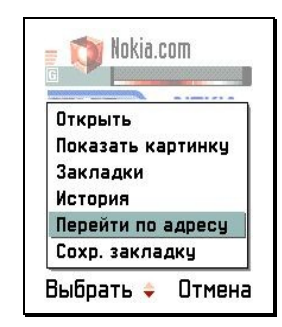

3. После загрузки выбранного сайта, нажмите кнопку «Функции» и выберите в появившемся меню подпункт «Перейти по адресу» и нажмите кнопку «Выбрать».

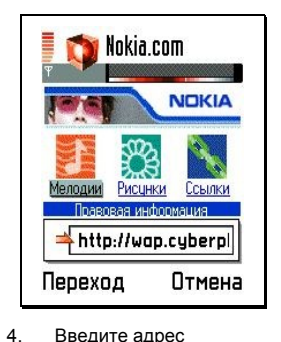

Введите адрес wap.cyberplat.ru, и нажмите кнопку «Переход».

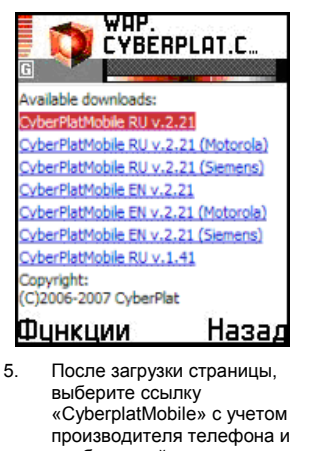

- необходимой версии. 6. Нажмите кнопку «Функции» и выберите в появившемся меню подпункт «Открыть» и нажмите кнопку «Выбрать».
- 7. Начинается инсталляция «CyberplatMobile». Далее следуйте инструкциям телефона.

Внимание! Рекомендуется загружать CyberplatMobile в основную память телефона, а не на карту памяти.

## 8. Запуск «CyberplatMobile»

| 📱 🌮 Меню                   | Приложения      |
|----------------------------|-----------------|
|                            | 🗄 BolGame 🔋     |
| Н Н Е N Н КОНТАКТЫ КАЛЕНД. | 鶅 CityAuto 🔋    |
| Гелефон Сообщ. Интернет    | 🙂 CyberPlat M 🗈 |
| Илинки Средства Придож     | HungryWor 🔋     |
| Оункции 💠 Выйти            | Функции 🔶 Выйти |

1. Выберите в меню телефона Раздел «Приложения».

|      | BolGame     |    |
|------|-------------|----|
| 8    | CityAuto    |    |
| 0    | CyberPlat M |    |
| W    | Hungry¥or   |    |
| ункь | ции 🝦 Вый   | ти |

2. Выберите приложение «CPMobileRU».

| 1 1000                 | E |
|------------------------|---|
| Cyberplat Mobile       |   |
| Введите кодовую фразу: |   |
|                        |   |
|                        |   |
|                        |   |
| Регистрация            |   |
| Выход                  |   |
|                        |   |
|                        |   |
|                        |   |
|                        |   |
|                        |   |
|                        |   |
|                        |   |
|                        |   |
|                        |   |
|                        |   |
| Назад                  |   |
| 0. O                   |   |

3. Окно запущенной программы

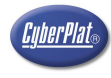

## 9. Настройка ЭЦП

Данная функция необходима для технической и финансовой безопасности Ваших платежей. При помощи ключей открытого (получение карточки ключа) и закрытого (генерация и регистрация ключа) типа будет сформирована Ваша электронно-цифровая подпись.

#### 9.1. Получение карточки ключа

| Tail 🔤                                                                    |                                                                                 | 1 100 8827                                                                             |
|---------------------------------------------------------------------------|---------------------------------------------------------------------------------|----------------------------------------------------------------------------------------|
| Cyberplat Mobile                                                          | Cyberplat Mobile                                                                | Cyberplat Mobile                                                                       |
| Введите кодовую фразу:                                                    | Ключи                                                                           | Получение карточки                                                                     |
|                                                                           | Получение карточки                                                              | Код точки                                                                              |
|                                                                           | Генерация ключа                                                                 |                                                                                        |
|                                                                           | Репистрация ключа                                                               | Пароль                                                                                 |
| Регистрация                                                               | Просмотр                                                                        |                                                                                        |
| Выход                                                                     | Удаление ключа                                                                  | Выполнить                                                                              |
|                                                                           | Назад                                                                           | Назад                                                                                  |
|                                                                           |                                                                                 |                                                                                        |
|                                                                           |                                                                                 |                                                                                        |
| Насал                                                                     |                                                                                 |                                                                                        |
|                                                                           | Назад                                                                           | назад                                                                                  |
| <ol> <li>Выберите в Главном меню<br/>«CyberPlat Mobile» раздел</li> </ol> | <ol> <li>В появившемся меню выберите пункт<br/>«Получение карточки».</li> </ol> | <ol> <li>Введите код точки и пароль, которые<br/>сообщит Вам Администратор.</li> </ol> |
| «Регистрация».                                                            |                                                                                 | 4. Нажмите кнопку «Выполнить».                                                         |
|                                                                           |                                                                                 | 5. На экране появиться запрос на разрешение приложению доступ к                        |
|                                                                           |                                                                                 | сети интернет. Необходимо                                                              |

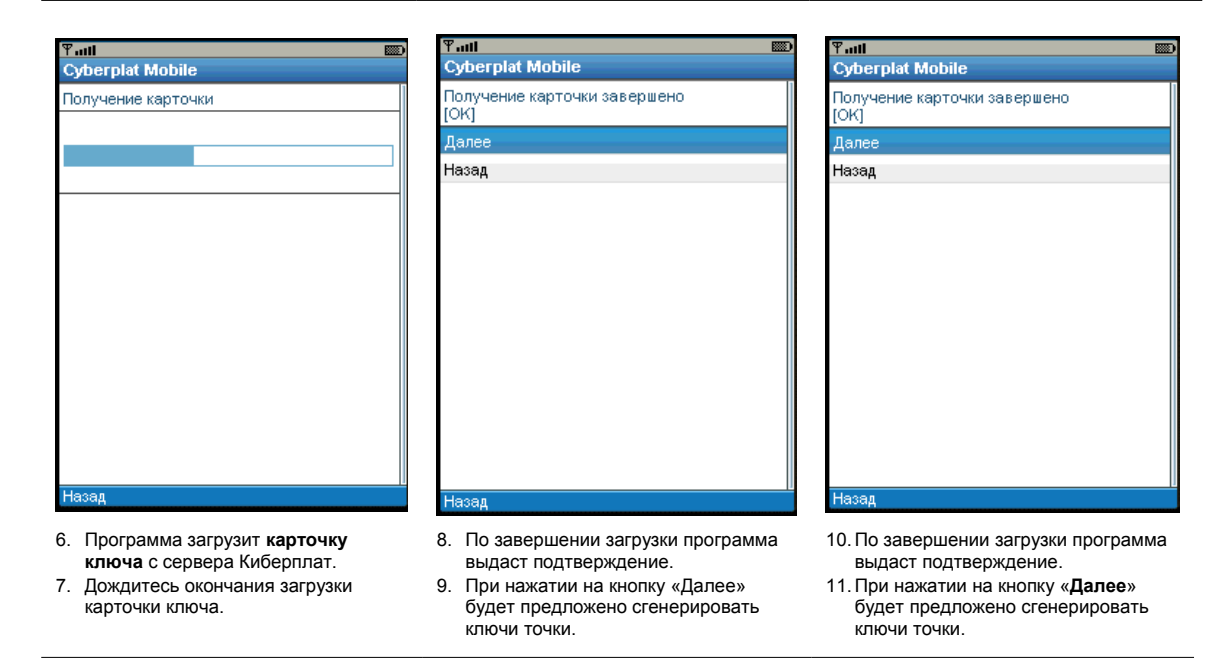

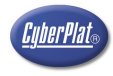

#### 9.2. Генерация ключей

После получения карточки ключа программа предлагает сгенерировать ключи точки.

|    | Ƴadi 📼                                 |    | ₩auti             | ABC                |            | ¥adi 📖                                          |    |
|----|----------------------------------------|----|-------------------|--------------------|------------|-------------------------------------------------|----|
|    | Cyberplat Mobile                       |    | Cyberplat Mobile  |                    |            | Cyberplat Mobile                                |    |
|    | Генерация ключа                        |    | Генерация ключа   |                    |            | Генерация ключа завершена.                      |    |
|    | Кодовая фраза                          |    |                   |                    |            |                                                 |    |
|    |                                        |    |                   |                    |            | Далее                                           |    |
|    | Повтор кодовой фразы                   |    |                   |                    |            | Просмотр                                        |    |
|    |                                        |    |                   |                    |            | Назад                                           |    |
|    | Выполнить                              |    |                   |                    |            |                                                 |    |
|    | Назад                                  |    |                   |                    |            |                                                 |    |
|    |                                        |    |                   |                    |            |                                                 |    |
|    |                                        |    |                   |                    |            |                                                 |    |
|    |                                        |    |                   |                    |            |                                                 |    |
|    |                                        |    |                   |                    |            |                                                 |    |
|    |                                        |    |                   |                    |            |                                                 |    |
|    |                                        |    |                   |                    |            |                                                 |    |
|    |                                        |    |                   |                    |            |                                                 |    |
|    |                                        |    |                   |                    |            |                                                 |    |
|    | Назад                                  |    | Назад             |                    |            | Назад                                           |    |
|    | Введите кодовую фразу в поле «Кодовая  | 4. | Телефон создаёт   | ключ Вашей мо      | бильной 6. | <ol> <li>После генерации ключа телеф</li> </ol> | юн |
|    | фраза» (не менее 6 символов).          |    | точки приёма плат | гежей.             |            | предлагает зарегистрировать только ч            | то |
| 2. | Повторно введите ту же кодовую фразу в | 5. | Дождитесь оконча  | ния генерации ключ | ia.        | созданный ключ и просмотреть его. Д             | ля |
| 2  | поле «повторный ввод кодовой фразы».   |    |                   |                    |            | пункт «Лапее»                                   | пр |
| э. | пажмите кнопку « <b>выполнить</b> ».   |    |                   |                    |            | inginin weighting ".                            |    |

После окончания процесса регистрации ключа программа готова к работе.

#### 9.3. Просмотр ключа

Просмотр ключа требуется для сверки с ключом, который автоматически зарегистрирован на сервере Киберплат. Исходя из требований безопасности, автоматически регистрируемые ключи должны быть обязательно заверены Администратором в «Системе управления дилерской сетью».

| Ψ                                        | Ƴad              | (Yau) (W)          |
|------------------------------------------|------------------|--------------------|
| Cyberplat Mobile                         | Cyberplat Mobile | Cyberplat Mobile   |
| Главное меню                             | Настройки        | Ключи              |
| Операторы                                | Ключи            | Получение карточки |
| Баланс / История                         | Обновления       | Генерация ключа    |
| Настройки                                | Конфигурация     | Регистрация ключа  |
| Отправка сообщения                       | Назад            | Просмотр           |
| О программе                              |                  | Удаление ключа     |
| Выход                                    |                  | Назад              |
|                                          |                  |                    |
|                                          |                  |                    |
|                                          |                  |                    |
|                                          |                  |                    |
|                                          |                  |                    |
|                                          |                  |                    |
|                                          |                  |                    |
|                                          |                  |                    |
| Назад                                    | Назад            | Назад              |
| 1 Duferure - Frequencia Menue - CDMehile |                  |                    |

- Выберите в Главном меню «СРМоbile RU» раздел «Настройки».
   Выберите пункт «Выбрать».
- В меню настроек выберите пункт «Ключи».
   Нажмите кнопку «Функции» и выберите пункт «Выбрать».
- 5. В меню настроек выберите пункт «Просмотр».
- 6. Выберите пункт «Выбрать».

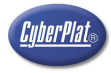

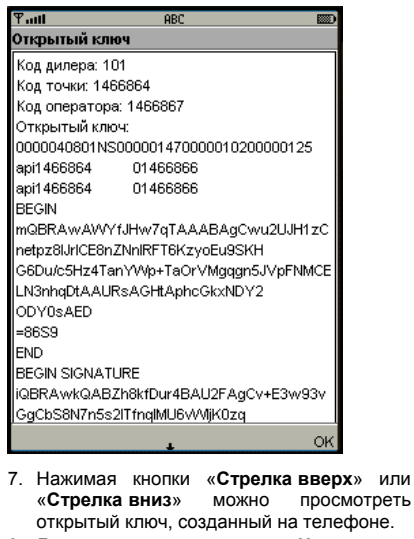

8. Для выхода нажмите кнопку «**Назад**».

#### 9.4. Удаление ключа

Удаление ключа – удалите ключ, если телефон больше не будет использоваться для приёма платежей.

| Cyberplat Mobile   |
|--------------------|
|                    |
| Главное меню       |
| Операторы          |
| Баланс / История   |
| Настройки          |
| Отправка сообщения |
| О программе        |
| Выход              |
|                    |
|                    |
|                    |
|                    |
|                    |
|                    |
|                    |
|                    |
| Назад              |

| Ψaul             |    |
|------------------|----|
| Cyberplat Mobile |    |
| Настройки        |    |
| Ключи            |    |
| Обновления       |    |
| Конфигурация     |    |
| Назад            |    |
|                  |    |
|                  |    |
|                  |    |
|                  |    |
|                  |    |
|                  |    |
|                  |    |
|                  |    |
|                  |    |
| Назад            | 11 |

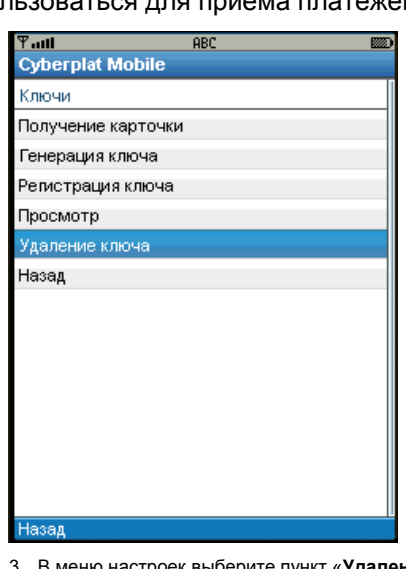

- Выберите в Главном меню «CPMobile RU» раздел «Настройки».
- 2. В меню настроек выберите пункт «Ключи».
- 3. В меню настроек выберите пункт «Удаление ключа».

| Ƴadl             |  |
|------------------|--|
| Cyberplat Mobile |  |
| Удаление ключа   |  |
| Далее            |  |
| Назад            |  |
|                  |  |
|                  |  |
|                  |  |
|                  |  |
|                  |  |
|                  |  |
|                  |  |
|                  |  |
|                  |  |
|                  |  |
|                  |  |
|                  |  |
| Назад            |  |
| _                |  |

4. Для удаления нажмите кнопку «Далее».

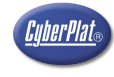

## 10. Функции работы с платежами

Функции проведения платежей и работы с историей платежей собраны в разделе «Операторы» Главного меню «СРМоbile RU».

| ۳ուլ<br>Cyberplat Mobile |  |
|--------------------------|--|
| Главное меню             |  |
| Операторы                |  |
| Баланс / История         |  |
| Настройки                |  |
| Отправка сообщения       |  |
| О программе              |  |
| Выход                    |  |
|                          |  |
|                          |  |
|                          |  |

| Yall<br>O to see to Marking |   |
|-----------------------------|---|
| Cyberplat Mobile            | 1 |
| Выбор дирректории           |   |
| Сотовая связь               |   |
| Интернет и IP телефония     |   |
| Фиксированная связь         |   |
| Телевидение                 |   |
| Охранные системы            |   |
| Коммунальные платежи        |   |
| Избранное                   |   |
| Назад                       |   |
|                             |   |
|                             |   |
|                             |   |
|                             |   |
|                             |   |
|                             |   |
| Назад                       |   |

| 1.000                   |   |
|-------------------------|---|
| Cyberplat Mobile        |   |
| Выбор оператора         | 1 |
| МТС-ЕСПП                |   |
| Билайн                  |   |
| Мегафон-Москва          |   |
| Мегафон С-Пб            |   |
| Мегафон С-Пб регионы    |   |
| Мегафон-Дальний Восток  |   |
| Мегафон-Северный Кавказ |   |
| Мегафон-Поволжье        |   |
| Мегафон-Сибирь          |   |
| Мегафон-Тверь           |   |
| Мегафон-Центр           |   |
| Мегафон-Юг              |   |
| Скайлинк                |   |
| Скайлини Соб            | _ |
| Назад                   |   |

- 1. В Главном меню выберите «CPMobile RU» пункт «Операторы».
- 2. Нажмите кнопку «Выбрать».
- В появившемся списке необходимо выбрать тип оператора связи кнопками «Стрелка вверх» и «Стрелка вниз» выберите нужного Вам Оператора.
- В списке операторов кнопками «Стрелка вверх» и «Стрелка вниз» выберите нужного Вам Оператора.
- 5. Нажмите кнопку «Далее».

| m                |    |
|------------------|----|
| Cyberplat Mobile |    |
| МТС-ЕСПП         |    |
| Платеж           |    |
| Настройки        |    |
| Назад            |    |
|                  |    |
|                  |    |
|                  |    |
|                  |    |
|                  |    |
|                  |    |
|                  |    |
|                  |    |
|                  |    |
|                  |    |
| Назад            | 12 |

- Для ввода данных нового платежа (в том числе отложенного – если временно отсутствует связь) выберите пункт «Платёж».
- 7. Нажмите кнопку «Далее».

| Ψaul             |  |
|------------------|--|
| Cyberplat Mobile |  |
| МТС-ЕСПП         |  |
| Платеж           |  |
| Настройки        |  |
| Назад            |  |
|                  |  |
|                  |  |
|                  |  |
|                  |  |
|                  |  |
|                  |  |
|                  |  |
|                  |  |
|                  |  |
|                  |  |
| Hasan            |  |
|                  |  |

- Для просмотра и изменения % дополнительной комиссии, взимаемой по данному оператору, выберите пункт «Настройки».
- 9. Нажмите кнопку «Далее».

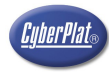

## 11. Проведение платежа

| Ƴadi               |
|--------------------|
| Cyberplat Mobile   |
| Главное меню       |
| Операторы          |
| Баланс / История   |
| Настройки          |
| Отправка сообщения |
| О программе        |
| Выход              |
|                    |

| Ψattl                   |  |
|-------------------------|--|
| Cyberplat Mobile        |  |
| Выбор дирректории       |  |
| Сотовая связь           |  |
| Интернет и IP телефония |  |
| Фиксированная связь     |  |
| Телевидение             |  |
| Охранные системы        |  |
| Коммунальные платежи    |  |
| Избранное               |  |
| Назад                   |  |
|                         |  |
|                         |  |
|                         |  |
|                         |  |
|                         |  |
|                         |  |

| 1.1 | 1         |    |
|-----|-----------|----|
|     | 18381     |    |
|     | - a o o o | а. |
|     |           | -  |

- 1. В Главном меню выберите «CPMobile RU» пункт «Операторы».
- 2. Нажмите кнопку «Далее».
- В появившемся списке необходимо выбрать тип оператора связи кнопками «Стрелка вверх» и «Стрелка вниз» выберите нужного Вам Оператора.

| Ƴadl                    |   |
|-------------------------|---|
| Cyberplat Mobile        |   |
| Выбор оператора         | 1 |
| МТС-ЕСПП                |   |
| Билайн                  |   |
| Мегафон-Москва          |   |
| Meraфон C-Пб            |   |
| Мегафон С-Пб регионы    |   |
| Мегафон-Дальний Восток  |   |
| Мегафон-Северный Кавказ |   |
| Мегафон-Поволжье        |   |
| Мегафон-Сибирь          |   |
| Мегафон-Тверь           |   |
| Мегафон-Центр           |   |
| Мегафон-Юг              |   |
| Скайлинк                |   |
| Скайлинк Соб            |   |
| Назал                   |   |

- 4. Выберите нужного оператора в списке.
- 5. Прокрутите список кнопками «Стрелка вниз» и «Стрелка вверх».
- 6. Нажмите кнопку «Далее».

| Ÿatil            |  |
|------------------|--|
| Cyberplat Mobile |  |
| МТС-ЕСПП         |  |
| Платеж           |  |
| Настройки        |  |
| Назад            |  |
|                  |  |
|                  |  |
|                  |  |
|                  |  |
|                  |  |
|                  |  |
|                  |  |
|                  |  |
|                  |  |
|                  |  |
| Haven            |  |
| пазад            |  |

- Y.ntl

   Cyberplat Mobile

   MTC-ECПП

   Номер телефона\*

   Платеж:

   Сумма с клиента\*: Руб

   Сумма оператору\*: Руб

   Комментарий:

   Выполнить

   Очистить

   Назад
- Таліі
   123
   23

   Субегріаt Мобіle
   Выполняется проверка номера
   1

- 7. Выберите пункт «Платёж».
- 8. Нажмите кнопку «Далее».
- Введите данные платежа: укажите номер телефона, а также, - по выбору, - либо сумму с клиента или сумму оператору. Если требуется – введите комментарий.
   Выберите пункт «Выполнить».
- 11. Дождитесь окончания проведения платежа.

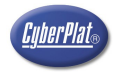

#### 12. Отложенные платежи

При временном отсутствии связи платёж можно зарегистрировать как отложенный. Отложенные платежи накапливаются в памяти телефона. После восстановления связи отложенные платежи и платежи с ошибками связи можно допровести из **истории платежей**.

#### 12.1.Ввод отложенного платежа

|                                     |                                                                            | The set                                         |
|-------------------------------------|----------------------------------------------------------------------------|-------------------------------------------------|
| Yull 📼                              | Yall Dyberplat Mobile                                                      | Cyberplat Mobile                                |
|                                     | Выбор дирректории                                                          | Выбор оператора                                 |
|                                     | Сотовая связь                                                              | МТС-ЕСПП                                        |
| Баланс / История                    | Интернет и IP телефония                                                    | Билайн                                          |
| Настройки                           | Фиксированная связь                                                        | Мегафон-Москва                                  |
| Отправка сообщения                  | Телевидение                                                                | Мегафон С-Пб                                    |
| Опрограмме                          | Охранные системы                                                           | Мегафон С-Пб регионы                            |
| Выход                               | Коммунальные платежи                                                       | Мегафон-Дальний Восток                          |
|                                     | Избранное                                                                  | Мегафон-Северный Кавказ                         |
|                                     | Назад                                                                      | Мегафон-Поволжье                                |
|                                     | · · · · · · · · · · · · · · · · · · ·                                      | Мегафон-Сибирь                                  |
|                                     |                                                                            | Мегафон-Тверь                                   |
|                                     |                                                                            | Мегафон-Центр                                   |
|                                     |                                                                            | Мегафон-Юг                                      |
|                                     |                                                                            | Скайлинк                                        |
| llesse                              |                                                                            | Скайлинк Слб                                    |
| пазад                               | Назад                                                                      | Назад                                           |
| Tatil 📖                             | ۳.uli 📼                                                                    | Ÿutil                                           |
| Y all D<br>Cyberplat Mobile         | Cyberplat Mobile                                                           | Cyberplat Mobile                                |
| МТС-ЕСПП                            | МТС-ЕСПП                                                                   | Запрос на платёж<br>Номер телефоне*: 6789899977 |
| Платеж                              | Номер телефона*                                                            | Сумма с клиента: 100.00                         |
| Настройки                           |                                                                            | Сумма оператору: 100.00                         |
| Назад                               | Платеж:                                                                    | Выполнить                                       |
|                                     | Сумма с клиента*: Руб                                                      | Отложить                                        |
|                                     |                                                                            | Назад                                           |
|                                     | Сумма оператору*: Руб                                                      |                                                 |
|                                     |                                                                            |                                                 |
|                                     | Комментарии:                                                               |                                                 |
|                                     |                                                                            |                                                 |
|                                     |                                                                            |                                                 |
|                                     | Ониотить                                                                   |                                                 |
|                                     | Неред                                                                      |                                                 |
|                                     | пазад                                                                      |                                                 |
| Назад                               | Назад                                                                      | Назал                                           |
|                                     |                                                                            | - Hood                                          |
| 5. Выберите пункт «Платёж».         | 7. Введите данные платежа: укажите ном                                     | ер 9. Для проведения платежа выберите пу        |
| О. Пажмите кнопку « <b>Далее</b> ». | <b>TOROMOUS</b> $2 T_2 V V = - TO PLIDODV TW$                              |                                                 |
|                                     | телефона, а также, - по выоору, - ли<br>сумму с клиента или сумму оператор | оо «Отложить».<br>у.                            |

8. Для вызова меню нажмите кнопку «Далее».

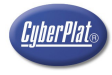

#### 12.2.Повторное проведение отложенного платежа или платежа с ошибкой связи

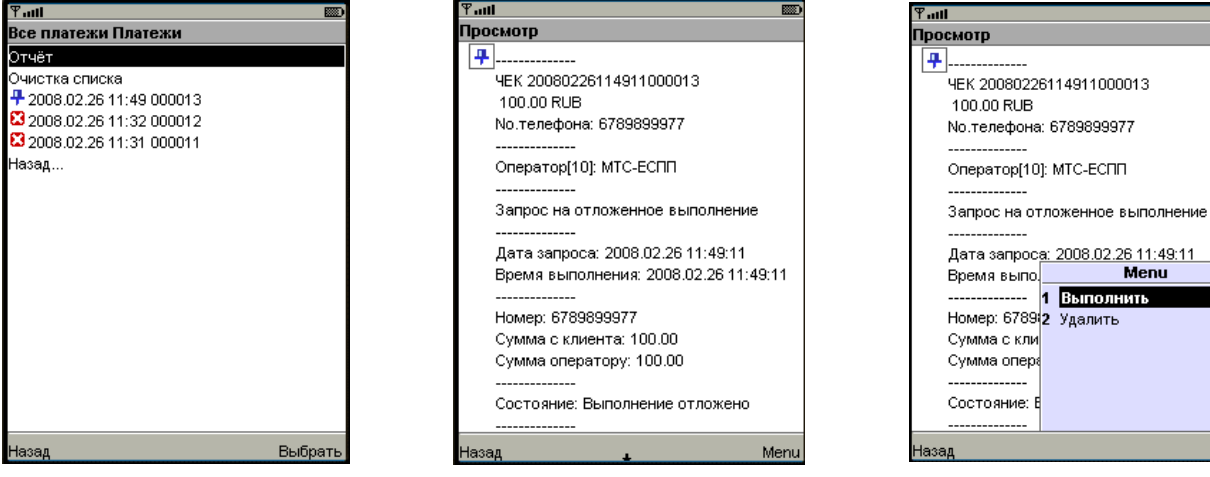

- 1. Выберите отложенный платёж в Истории платежей.
- 2. Нажмите кнопку «Выбрать».
- 3. Ha экране отображаются данные отложенного платежа
- 4. Статус обработки платежа отображается в поле «Состояние».

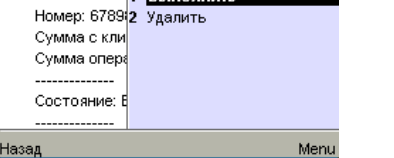

5. Нажмите кнопку «Menu» и выберите пункт «Выполнить».

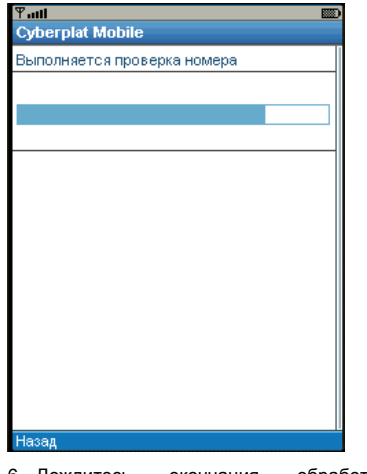

обработки 6. Дождитесь окончания платежа.

 Ранц

 Субегріаt Mobile

 Выбор оператора

 МПС-ЕСПП

 Билайн

 Мегафон-Москва

 Мегафон С-Пб

 Мегафон-Слб регионы

 Мегафон-Северный Кавказ

 Мегафон-Поволжье

 Мегафон-Сибирь

 Мегафон-Северный Кавказ

 Мегафон-Северный Кавказ

 Мегафон-Северный Кавказ

 Мегафон-Северный Кавказ

 Мегафон-Северный Кавказ

 Мегафон-Северный Кавказ

 Мегафон-Северный Кавказ

 Мегафон-Северный Кавказ

 Мегафон-Северный Кавказ

 Мегафон-Северный Кавказ

 Мегафон-Северный Кавказ

 Мегафон-Северный Кавказ

 Мегафон-Северный Кавказ

 Мегафон-Северный Кавказ

 Мегафон-Северный Кавказ

 Мегафон-Северный Кавказ

 Мегафон-Северный Кавказ

 Мегафон-Северный Кавказ

 Мегафон-Северный Кавказ

 Мегафон-Северный

 Мегафон-Северный

 Мегафон-Северны

 Мегафон-Северны

 Мегафон-Северны

 Мегафон-Ког

 Скайлинк

айлини Соб

«Стрелка вверх».

«Выбрать».

4. Выберите нужного оператора в списке.

Прокрутите список кнопками «Стрелка вниз» и

Нажмите кнопку «Функции» и выберите пункт

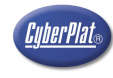

## 13.Настройка дополнительной комиссии для оператора

Вы можете задавать процент дополнительной комиссии, а также, при необходимости, минимальную и максимальную суммы взимаемой дополнительной комиссии.

| Ψ.all              | <b>B</b> |
|--------------------|----------|
| Cyberplat Mobile   |          |
| Главное меню       |          |
| Операторы          |          |
| Баланс / История   |          |
| Настройки          |          |
| Отправка сообщения |          |
| О программе        |          |
| Выход              |          |
|                    |          |
|                    |          |
|                    |          |

| Ψ.utl                           |             |
|---------------------------------|-------------|
| Cyberplat Mobile                |             |
| Выбор дирректории               |             |
| Сотовая связь                   |             |
| Интернет и IP телефония         |             |
| Фиксированная связь             |             |
| Телевидение                     |             |
| Охранные системы                |             |
| Коммунальные платежи            |             |
| Избранное                       |             |
| Назад                           |             |
|                                 |             |
|                                 |             |
|                                 |             |
|                                 |             |
|                                 |             |
|                                 |             |
| Назад                           |             |
| 3. В появившемся списке необхо, | димо выбрат |
| тип оператора связи кнопка      | ми «Стрелк  |

#### Назад

Тын Cyberplat Mobile MTC-ЕСПП Платеж

Назад

1. В Главном меню выберите «CPMobile RU» пункт «Операторы».

 Нажмите кнопку «Функции» и выберите пункт «Выбрать».

| Bam eneparopa.           |  |
|--------------------------|--|
|                          |  |
| Ƴail<br>Cyberplat Mobile |  |
| МТС-ЕСПП - Настройки     |  |
| Правила расчёта          |  |
| Пути к ресурсам          |  |
| Назад                    |  |
|                          |  |
|                          |  |
|                          |  |
|                          |  |
|                          |  |
|                          |  |
|                          |  |
|                          |  |
|                          |  |
|                          |  |
| Назал                    |  |

вверх» и «Стрелка вниз» выберите нужного

0-0-0-

- 5. Выберите пункт «Настройки».
- 6. Нажмите кнопку «Далее».
- 7. Выберите пункт «Правила расчёта».
- 8. Нажмите кнопку «Далее».

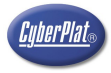

| ¶aut 📖                                                               | ¶adl          | ABC             |               |
|----------------------------------------------------------------------|---------------|-----------------|---------------|
| Cyberplat Mobile                                                     | Cyberplat Mol | bile            |               |
| Комиссия                                                             | МТС-ЕСПП Пара | аметры изменень | і и сохранень |
| Доп.комиссия (%):                                                    | Далее         |                 |               |
| 0.00                                                                 | Назад         |                 |               |
| Формула расчёта                                                      |               |                 |               |
| сумма[/*](1-комиссия/100)                                            |               |                 |               |
| Для суммы менее:                                                     |               |                 |               |
| 0.00                                                                 |               |                 |               |
| Комиссия (RUB):                                                      |               |                 |               |
| 0.00                                                                 |               |                 |               |
| Для суммы более:                                                     |               |                 |               |
| 0.00                                                                 |               |                 |               |
| Комиссия (RUB):                                                      |               |                 |               |
| 0.00                                                                 |               |                 |               |
| Сохранить                                                            |               |                 |               |
| Назад                                                                |               |                 |               |
| Назад                                                                | Назад         |                 |               |
| Э Ввелите процент комиссии                                           |               |                 |               |
| 10. Выберите формулу для расчёта суммы                               | 16. Программа | подтвердит      | изменение     |
| платежа кнопками «Стрелка вниз» и                                    | параметров    | 3.              |               |
| «Стрелка вверх».                                                     |               |                 |               |
| взиматься фиксированная сумма                                        |               |                 |               |
| минимальной комиссии.                                                |               |                 |               |
| 12. Укажите сумму минимальной взимаемой                              |               |                 |               |
| комиссии (в рублях).                                                 |               |                 |               |
| взиматься фиксированная сумма                                        |               |                 |               |
| максимальной комиссии.                                               |               |                 |               |
| 14. Укажите сумму максимальной                                       |               |                 |               |
| взимаемой комиссии (в рублях).                                       |               |                 |               |
| 15. Для сохранения внесенных изменений<br>выберете пункт «Сохранить» |               |                 |               |
| belooporo riginar «coxpanintb».                                      |               |                 |               |

#### 14.История платежей

История платежей сохраняет до 100 последних платежей в памяти Вашего телефона.

Раздел «История платежей» в главном меню программы «CPMobile RU» представляет сводные данные по платежам всем операторам.

| ¶auti 📖                              | Ƴadi 📖                            | ¶ auti 📖                                                             |
|--------------------------------------|-----------------------------------|----------------------------------------------------------------------|
| Cyberplat Mobile                     | Cyberplat Mobile                  | Все платежи Платежи                                                  |
| Главное меню                         | Все платежи Платежи               | Отчёт                                                                |
| Операторы                            | Проверка счёта                    | Очистка списка                                                       |
| Баланс / История                     | Все платежи                       | <b>2</b> 2008.02.26 11:49 000013<br><b>2</b> 2008.02.26 11:32 000012 |
| Настройки                            | Очистить историю                  | C 2008.02.26 11:31 000011                                            |
| Отправка сообщения                   | Назад                             | Назад                                                                |
| О программе                          |                                   |                                                                      |
| Выход                                |                                   |                                                                      |
|                                      |                                   |                                                                      |
|                                      |                                   |                                                                      |
|                                      |                                   |                                                                      |
|                                      |                                   |                                                                      |
|                                      |                                   |                                                                      |
|                                      |                                   |                                                                      |
|                                      |                                   |                                                                      |
| Назад                                | Назад                             | Назад Выбрать                                                        |
| 1. Для просмотра истории платежей по | 2. Раздел «История платежей – Все | В списке платежей картинками                                         |

- Для просмотра истории платежей по всем операторам выберите пункт «История платежей» в главном меню программы CPMobile RU.
- Раздел «История платежей Все Платежи». В этом разделе можно найти любой платёж, сохранённый в мобильном телефоне.

В списке платежей картинками обозначаются типы платежей.

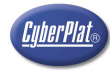

 платёж принят
 платёж отложен
 платёж не принят (такой же платёж уже был принят в течение предыдущего часа)

🗵 платёж не принят

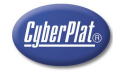

## 15. Проверка остатка средств на счете Дилера

Внимание! Остаток на счёте Дилера всегда должен быть больше суммы платежа, который вы намерены провести.

| Ƴadi               |  |
|--------------------|--|
| Cyberplat Mobile   |  |
| Главное меню       |  |
| Операторы          |  |
| Баланс / История   |  |
| Настройки          |  |
| Отправка сообщения |  |
| О программе        |  |
| Выход              |  |
|                    |  |
|                    |  |
|                    |  |
|                    |  |
|                    |  |
|                    |  |
|                    |  |
|                    |  |
| Назад              |  |

| Ƴadi                |  |
|---------------------|--|
| Cyberplat Mobile    |  |
| Все платежи Платежи |  |
| Проверка счёта      |  |
| Все платежи         |  |
| Очистить историю    |  |
| Назад               |  |
|                     |  |
|                     |  |
|                     |  |
| Назад               |  |

| 1. | Для   | просм | лотра  | истор   | оии | платеж  | ей | по  |
|----|-------|-------|--------|---------|-----|---------|----|-----|
|    | всем  | ОПе   | ератор | ам      | ΒЫ  | берите  | пу | нкт |
|    | «Ист  | ория  | плате  | жей»    | в   | главном | ме | ню  |
|    | прогр | заммь | I CPM  | obile F | lU. |         |    |     |

2. Выберите пункт «Проверка счёта».

| Ÿadl                      |  |
|---------------------------|--|
| Cyberplat Mobile          |  |
| Выполнить проверку счёта? |  |
| Узнать                    |  |
| Очистить                  |  |
| Назад                     |  |
|                           |  |
|                           |  |
|                           |  |
|                           |  |
|                           |  |
|                           |  |
|                           |  |
|                           |  |
|                           |  |
|                           |  |
|                           |  |
|                           |  |

3. Выберите пункт «Узнать».

| ΨI                                             | (300) |
|------------------------------------------------|-------|
| Cyberplat Mobile                               |       |
| Остаток на счёте:<br>2008.02.26 12:43:14: 0.00 |       |
| Узнать                                         |       |
| Очистить                                       |       |
| Назад                                          |       |
|                                                |       |
|                                                |       |
|                                                |       |
|                                                |       |
|                                                |       |
|                                                |       |
|                                                |       |
|                                                |       |
|                                                |       |
|                                                |       |
| Назад                                          |       |

- В верхней строке отображается текущий остаток на счёте.
- Выберите пункт «Назад» для возврата в Историю платежей.

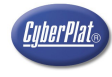

## 16.Отправка сообщения по e-mail

Отправка заверенных сообщений по электронной почте производится следующим образом:

- программа CyberplatMobile подписывает сообщение Вашим ключом;
- подписанное сообщение пересылается на сервер Киберплат;
- по получении сообщения сервер Киберплат проверяет Вашу подпись, а затем заверяет её своей подписью;
- далее сервер Киберплат пересылает по электронной почте подписанное сообщение по указанному Вами адресату.

| ¥adi 📼                         | Ψatil 📖                              | Ψ.utl 📖                            |
|--------------------------------|--------------------------------------|------------------------------------|
| Cyberplat Mobile               | Cyberplat Mobile                     | Cyberplat Mobile                   |
| Главное меню                   | Отправка сообщения                   | Отправка сообщения                 |
| Операторы                      | E-mail                               |                                    |
| Баланс / История               |                                      |                                    |
| Настройки                      | Комментарий                          |                                    |
| Отправка сообщения             |                                      |                                    |
| О программе                    |                                      |                                    |
| Выход                          | Список адресов                       |                                    |
|                                | Отправить                            |                                    |
|                                | Назад                                |                                    |
|                                |                                      |                                    |
|                                |                                      |                                    |
|                                |                                      |                                    |
|                                |                                      |                                    |
|                                |                                      |                                    |
| Hosen                          | United                               | Here                               |
| пазад                          | назад                                | пазад                              |
| 1. Выберите пункт «Отправка    | 2. Заполните экранную форму. Задайте | 4. Программа подписывает сообщение |
| программы <b>СРМоbile RU</b> . | и текст.                             | сервер Киберплат.                  |
|                                | 3. Выберете пункт «Отправить».       | 5. Дождитесь окончания отправки.   |

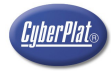

## 17.О компании

- Открытое акционерное общество «КИБЕРПЛАТ».
- В 1997 году на базе отдела электронной коммерции коммерческого банка «Платина» создана интегрированная универсальная мультибанковская система платежей «Cyberplat».
- В 1998 году осуществлён первый on-line платёж через Интернет в пользу оператора мобильной связи «Билайн». Это событие стало началом развития всего бизнеса по приему платежей в России.
- С 2000 года ОАО «КИБЕРПЛАТ» осуществляет прием наличных платежей в пользу операторов мобильной связи, фиксированной связи, спутникового и кабельного ТВ, Интернет-провайдеров и за жилищно-коммунальные услуги.
- В апреле 2005 года получены лицензии ФСБ России.
- В настоящее время в России работает более 35,000 точек по приёму платежей.
- Общий оборот компании за 2006 год составил более \$ 2,6 млрд.

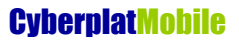

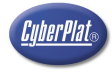

#### 18. Наши преимущества

- ЮРИДИЧЕСКИЕ
  - Система защищена патентом № 2146836 «Система для управления совершением сделок» заявка № 98106341 приоритет от 13.04.1998г.
  - Система полностью соответствует российскому законодательству.
- ФИНАНСОВЫЕ
  - Льготный банковский кредит для обеспечения приема платежей.
  - Начисление комиссии в реальном времени.
  - Зачисление комиссии на счет Дилера каждый день.
- ТЕХНОЛОГИЧЕСКИЕ
  - Работа только в on-line. Равномерная (без всплесков) нагрузка на IT-системы Оператора в течение дня.
  - Высочайшая отказоустойчивость системы.
  - Постоянный 4-х 5-ти кратный запас по производительности.
  - Все модули системы задублированы и имеют «горячий» резерв.
  - Все каналы связи, электропитание и кондиционирование задублированы.
- БЕЗОПАСНОСТЬ
  - Безопасность прохождения платежных транзакций гарантируется использованием электронно-цифровой подписи.
  - Лицензии ФСБ РФ:
    - № 2405Х от 05.04.05. «Техническое обслуживание шифровальных (криптографических) средств»
    - № 2406Р от 05.04.05. «Распространение шифровальных (криптографических) средств»
    - № 2407У от 05.04.05. «Предоставление услуг в области шифрования информации»

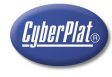

#### 19. Условия обслуживания

#### • ОРГАНИЗАЦИОННЫЕ ВОПРОСЫ

- Дилер может открыть расчетный счет в КБ «Платина» или работать через лицевой счет в ОАО «КИБЕРПЛАТ».
- ТЕХНИЧЕСКОЕ ОБСЛУЖИВАНИЕ
  - Автоматическая регистрация Дилера
  - Автоматическая регистрация точек приема платежей.
  - Высококвалифицированная служба поддержки работает КРУГЛОСУТОЧНО. По телефону, e-mail, ICQ, Skype. Персональный менеджер.
  - Договор на техническое обслуживание не требуется.
  - Минимальное время подключения Дилера с одной точкой приема платежей 2 часа.

#### • ФИНАНСОВОЕ ОБСЛУЖИВАНИЕ

- Кредитование по льготной процентной ставке.
- Зачисление комиссии на счет Дилера каждый день.
- ДРУГИЕ ПРЕИМУЩЕСТВА
  - Дилер может получить полный комплекс банковских услуг на высочайшем уровне.
  - Платежная система закрытого типа все участники (плательщики и получатели) чётко определены. Средства со счета торговой точки могут быть переведены строго на счет Оператора и зачислены на лицевой счет Абонента. Вывод средств из системы, по желанию сотрудника торговой точки не возможен.

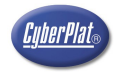

## 20.Контактная информация

#### ОАО «Киберплат»

| Наш адрес: | 123610, г. Москва,                                       |
|------------|----------------------------------------------------------|
|            | Центр Международной Торговли-2,                          |
|            | Краснопресненская набережная, дом 12, подъезд 7, 19 этаж |
| Телефон:   | +7 (495) 967-02-20                                       |
| Факс:      | +7 (495) 967-06-00                                       |
| Интернет:  | http://www.cyberplat.ru                                  |

#### Служба поддержки

| Телефон: | +7 (495) 981-80-80    |   |
|----------|-----------------------|---|
|          | (8 800) 100-100-8 *   |   |
| Факс:    | +7 (495) 967-02-08    |   |
| e-Mail:  | support@cyberplat.com |   |
| Skype:   | support_cyberplat     |   |
| ICQ:     | 239763955             |   |
|          |                       | _ |

\* – с кодом 8 800 звонок из регионов России бесплатный